MINNESOTA STATE UNIVERSITY MOORHEAD

1. In iOS, go to Settings > Password & Accounts > Add Account. 12:10 PM Tue Apr 2

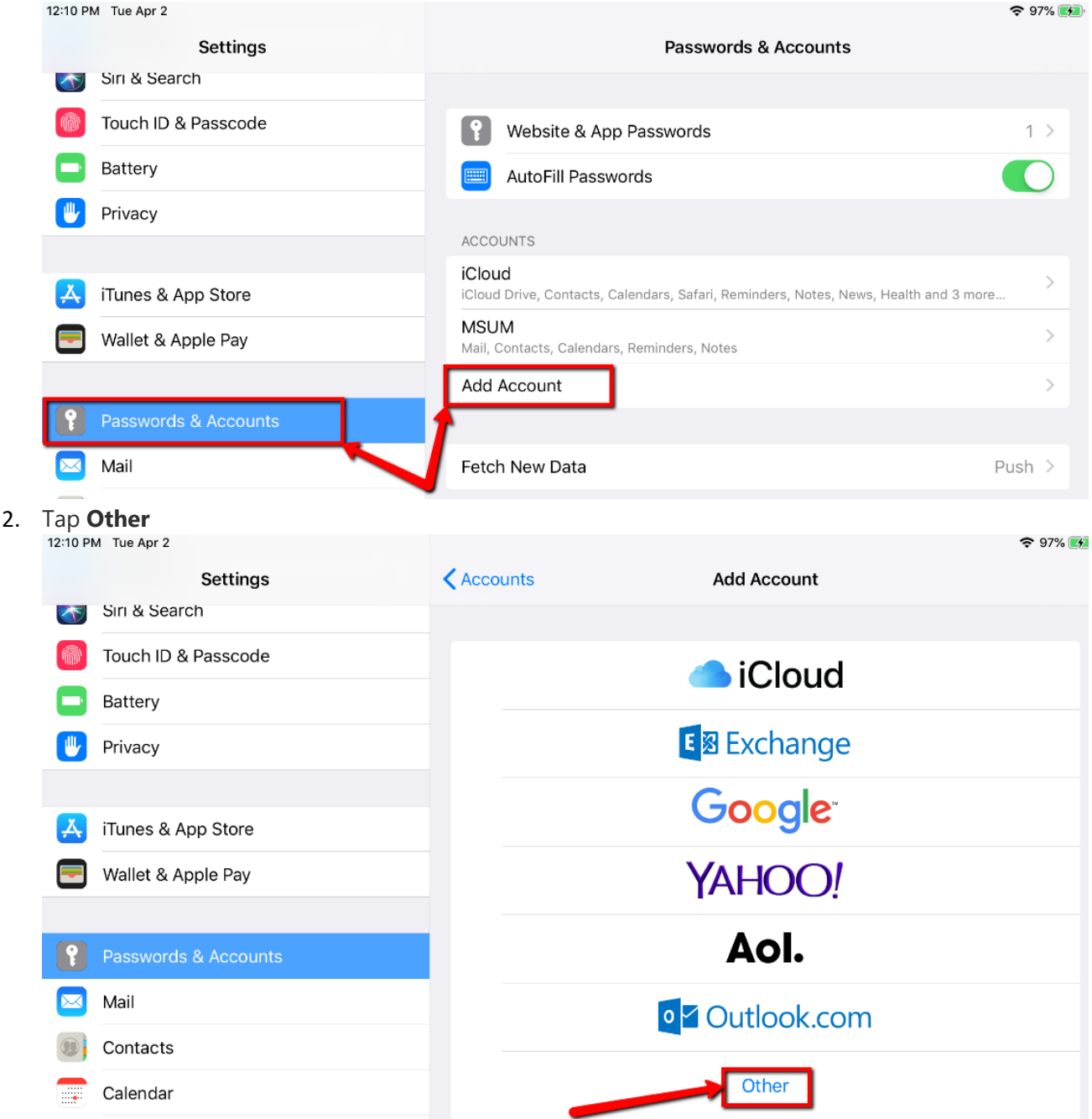

#### 3. Tap Add Mail Account

| 12:10 PM Tue Apr 2 |                      |                         |       | 🗢 97% 🗾 |
|--------------------|----------------------|-------------------------|-------|---------|
|                    | Settings             | KAdd Account            | Other |         |
|                    | Sırı & Search        |                         |       |         |
|                    | Touch ID & Passcode  | MAIL                    |       |         |
|                    | Battery              | Add Mail Account        |       | >       |
|                    | Privacy              | CONTACTS                |       |         |
|                    |                      | Add LDAP Account        |       | >       |
| Å                  | iTunes & App Store   | Add CardDAV Account     |       | >       |
|                    | Wallet & Apple Pay   |                         |       |         |
|                    |                      | CALENDARS               |       |         |
| ?                  | Passwords & Accounts | Add CalDAV Account      |       | >       |
|                    | Mail                 | Add Subscribed Calendar |       | >       |
| [n+or              | the fellowing        |                         |       |         |

- Enter the following:
  Name: Name for shared mailbox
  Email: Email address of shared mailbox
  Password: Your StarID password
  Description: Description for shared mailbox
- 5. Tap Next

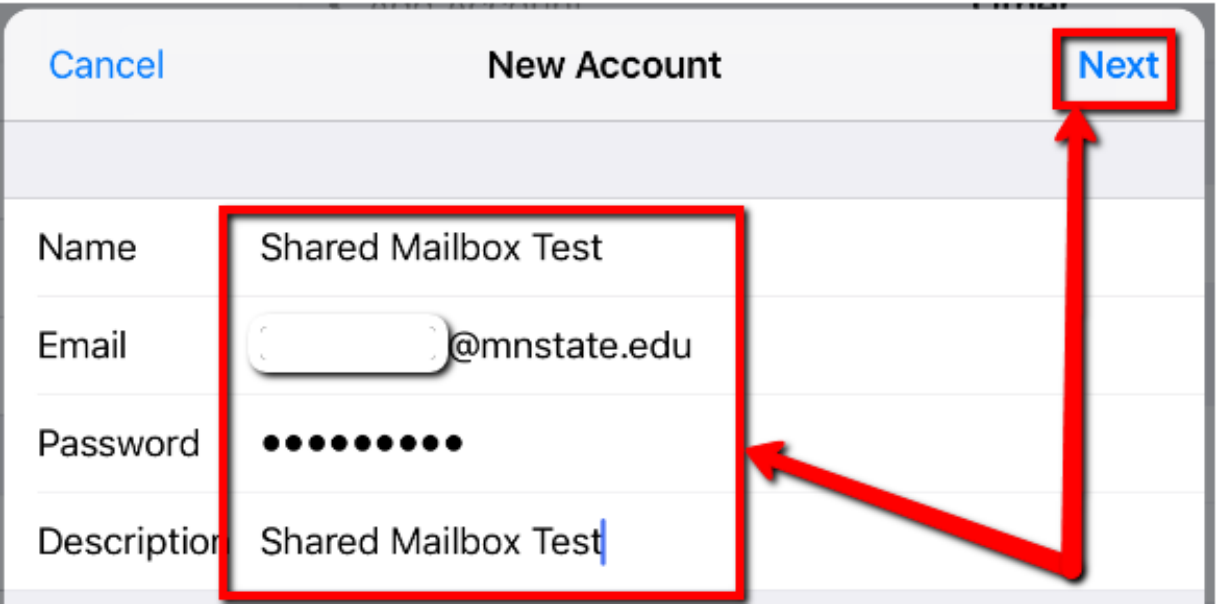

6. Tap IMAP

7. Fill in the following:

Under Incoming Mail Server Host Name: outlook.office365.com User Name: <your starid>@minnstate.edu Password: StarID Password

## Under Outgoing Mail Server

Host Name: smtp.office365.com Username: <your starid>@minnstate.edu Password: StarID Password

### 8. Tap Next,

| Cancel      | New Account           | Next |
|-------------|-----------------------|------|
|             |                       | 1    |
| Name        | Shared Mailbox Test   |      |
| Email       | @mnstate.edu          |      |
| Description | Shared Mailbox Test   |      |
| INCOMING MA | L SERVER              |      |
| Host Name   | outlook.office365.com |      |
| User Name   | @minnstate.edu        |      |
| Password    | •••••                 |      |
| OUTGOING M  | IL SERVER             |      |
| Host Name   | smtp.office365.com    |      |
| User Name   | @minnstate.edu        |      |
| Password    | •••••                 |      |
|             |                       |      |

#### 9. Tap Save.

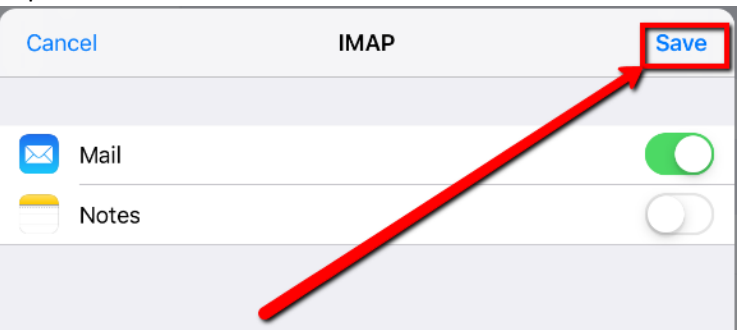

10. You will now see the shared mailbox listed in the iOS mail client. To send from the mailbox, you must tap on the mailbox to view its contents before starting a new message.
 1:02 PM Tue Apr 2

|                       | Edit |
|-----------------------|------|
| Mailboxes             |      |
|                       |      |
| All Inboxes           | 3 >  |
| MSUM                  | 3 >  |
| 🖂 Shared Mailbox Test | 3 >  |
| MSUM                  | 3 >  |
| SHARED MAILBOX TEST   | 3 >  |
|                       |      |
|                       |      |

11. You can verify what account the email will be sent from in the new message window.

| Cancel             | New Message | Send     |
|--------------------|-------------|----------|
| То:                |             | $\oplus$ |
| Cc/Bcc From: ()@mr | nstate.edu  |          |
| Subject:           |             |          |
|                    |             |          |
| Sent from my iPad  |             |          |

# **For More Information**

Please contact Information Technology Services at <u>support@mnstate.edu</u> or 218.477.2603 if you have questions about this material.